## <u>微軟 Edge</u>

1. 開啟新的 Edge 視窗,然後在網址列輸入「edge://flags/」

| Π (φ lin) | × +                                                                                                    |            |            | -  | × |
|-----------|----------------------------------------------------------------------------------------------------|------------|------------|----|---|
|           | A T                                                                                                    | ÷.         | ۍ.         | r. |   |
|           | C Luge   edge.//hags                                                                                                    | <i>µ</i> 4 | <i>µ</i> = | 4  |   |
|           | Q、陵尋旗標                                                                                                    | Reset a    | all        |    |   |
|           | 實驗                                                                                                    | 85.0.56    | 4.41       |    |   |
|           | 警告:此為實驗性功能! 啟用這些功能後,瀏覽購資科將不會遭失, 您的安全性或專称<br>用功能適用於 此瀏覽器的所有使用者。                                                                                                    | 權也不會受到危害。已 | 啟          |    |   |
|           | 可用無法使                                                                                                    | 印          |            |    |   |
|           | Override software rendering list<br>Overrides the built-in software rendering list and enables GPU-acceleration on unsupported<br>system configurations. – Mac, Windows<br>#ignore-gru-denylist                                                       | 已停用        | ~          |    |   |
|           | Accelerated 2D canvas<br>Enables the use of the GPU to perform 2d canvas rendering instead of using software<br>rendering. – Mac, Windows<br>#disable-accelerated-2d-canvas                                                                           | 已啟用        | ~          |    |   |
|           | Select HW overlay strategies<br>Select strategies used to promote quads to HW overlays. – Mac, Windows<br><u>#overlay-strategies</u>                                                                                                    | Default    | ~          |    |   |
|           | Tint GL-composited content<br>Tint contents composited using GL with a shade of red to help debug and study overlay<br>support. – Mac, Windows<br><u>#timt-gl-composited-content</u>                                                                  | 已停用        | ~          |    |   |
|           | Partial swap<br>Sets partial swap behavior. – Mac, Windows<br><del>#ul-disable-partial-swap</del>                                                                                                    | 已啟用        | ~          |    |   |
|           | WebRTC multi-channel capture audio processing.<br>Support in WebRTC for processing capture audio in multi channel without downmixing when<br>running APM in the render process. – Mac, Windows<br>#enable-webrc-capture-multi-hannel-audio-processing | Default    | ~          |    | Ŧ |

## 2. 在搜尋欄輸入「TLS」

| △ 実験                                            | x +                                                                                                    |         |      | - | × |
|-------------------------------------------------|----------------------------------------------------------------------------------------------------|---------|------|---|---|
| $\leftarrow \  \  \rightarrow \  \  \heartsuit$ | Edge   edge://flags                                                                                                    | 7×4     | ∿≞   | Ē |   |
| $\langle$                                       | Q TLS                                                                                                    | Reset a | all  |   | ^ |
|                                                 | 實驗                                                                                                    | 85.0.56 | 4.41 |   |   |
|                                                 | 可用 無法侦                                                                                                    | 吏用      |      |   |   |
|                                                 | TLS 1.3 Early Data<br>This option enables TLS 1.3 Early Data, allowing GET requests to be sent during the<br>handshake when resuming a connection to a compatible TLS 1.3 server. – Mac, Windows<br><u>#enable-tis13-early-data</u>                                    | Default | ~    |   |   |
|                                                 | TLS Post-Quantum Confidentiality           This option enables a post-quantum (i.e. resistent to quantum computers) key exchange algorithm in TLS (CECPQ2). – Mac, Windows           #post-quantum-cecpq2                                                              | Default | ~    |   |   |
|                                                 | Show security warnings for sites using legacy TLS versions<br>Show security warnings for sites that use legacy TLS versions (TLS 1.0 and TLS 1.1), which<br>are deprecated and will be removed in the future. – Mac, Windows<br>#show-legacy-tls-warnings              | Default | ~    |   |   |
|                                                 | Enforce deprecation of legacy <b>TLS</b> versions<br>Enable connection errors and interstituals for sites that use legacy TLS versions (TLS 1.0 and<br>TLS 1.1), which are deprecated and will be removed in the future. – Mac, Windows<br><u>#legacy-tls-enforced</u> | Default | •    |   |   |
|                                                 |                                                                                                    |         |      |   |   |
|                                                 |                                                                                                    |         |      |   |   |
|                                                 |                                                                                                    |         |      |   |   |

### 3. 檢查 TLS 的版本為 1.2 或以上,並且設定為「預設」

| <u>人</u> 實驗                                | × +                                                                                                    |                                              |            |     | - | × |
|--------------------------------------------|----------------------------------------------------------------------------------------------------|----------------------------------------------|------------|-----|---|---|
| $\leftarrow \  \  \rightarrow \  \   \mho$ | € Edge   edge://flags                                                                                                    |                                              | Å7         | 7⁄≡ | Ē |   |
|                                            | Q TLS                                                                                                    | 8                                            | Reset all  |     |   | * |
|                                            | 實驗                                                                                                    |                                              | 85.0.564.4 | 41  |   |   |
|                                            | 可用                                                                                                    | 無法使用                                         |            |     |   |   |
| <                                          | TLS 1.3 Early Data<br>This option enables TLS 1.3 Early Data, allowing GET requests to I<br>handshake when resuming a connection to a compatible TLS 1.3 :<br>#enable-tIs13-early-data                                           | be sent during the<br>server. – Mac, Windows | Default    | D   |   |   |
|                                            | TLS Post-Quantum Confidentiality<br>This option enables a post-quantum (i.e. resistent to quantum cor<br>algorithm in TLS (CECPQ2). – Mac, Windows<br><u>#post-quantum-cecpq2</u>                                                | mputers) key exchange                        | Default 🗸  | ·   |   |   |
|                                            | Show security warnings for sites using legacy TLS versions<br>Show security warnings for sites that use legacy TLS versions (TL<br>are deprecated and will be removed in the future. – Mac, Windows<br>#show-legacy-tls-warnings | .S 1.0 and TLS 1.1), which                   | Default 🗸  | •   |   |   |
|                                            | Enforce deprecation of legacy <b>TLS</b> versions<br>Enable connection errors and interstitials for sites that use legacy<br>TLS 1.1), which are deprecated and will be removed in the future.<br><u>#legacy-tls-enforced</u>    | TLS versions (TLS 1.0 and<br>– Mac, Windows  | Default 🗸  | ·   |   |   |
|                                            |                                                                                                    |                                              |            |     |   |   |
|                                            |                                                                                                    |                                              |            |     |   |   |
|                                            |                                                                                                    |                                              |            |     |   | - |

4. 設定完成。關閉瀏覽器,然後重新開啟

## <u>Safari</u>

如果你使用 Safari 版本 7 或更高版本, TLS 1.2 應已自動開啟。有關技術詳情,請參閱<u>此處</u>。

#### **Firefox**

1. 開啟新的 Firefox 視窗,然後在網址列輸入「about:config」

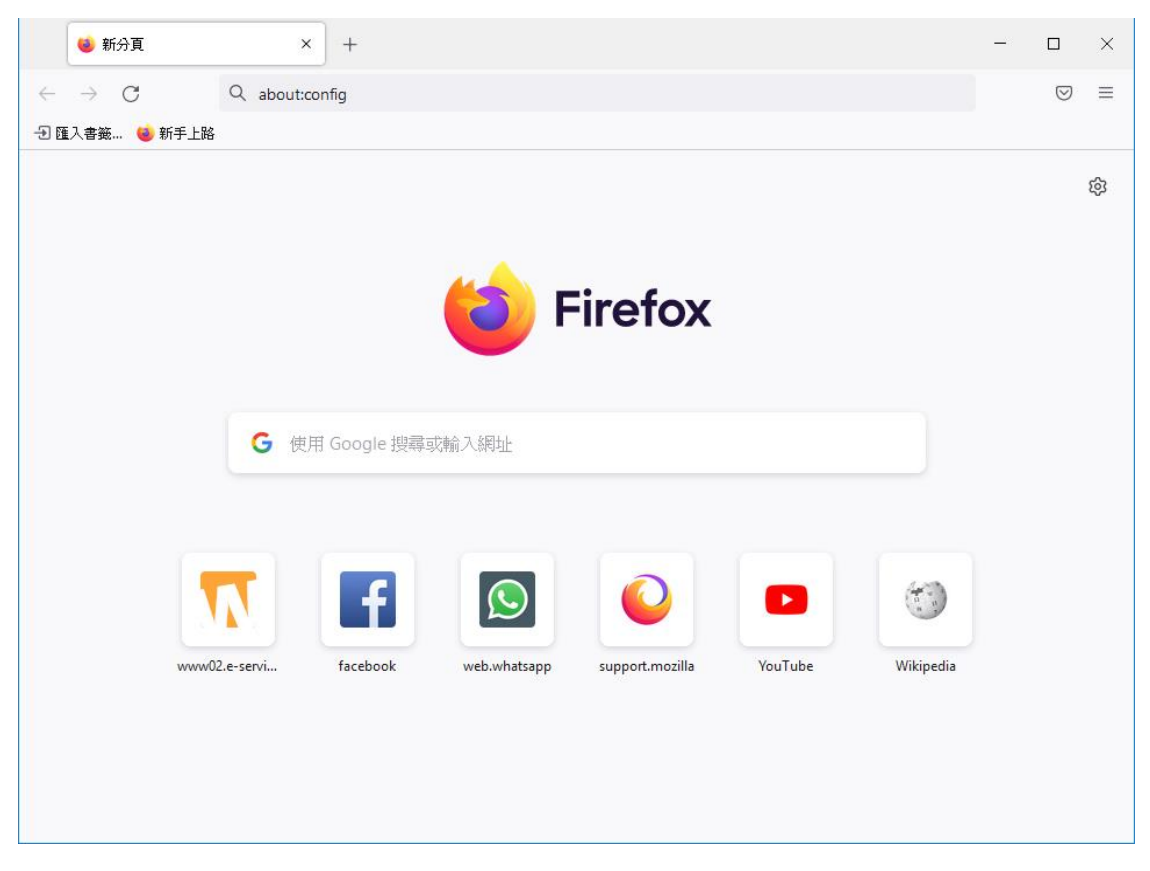

#### 2. 點擊「接受風險並繼續」按鈕

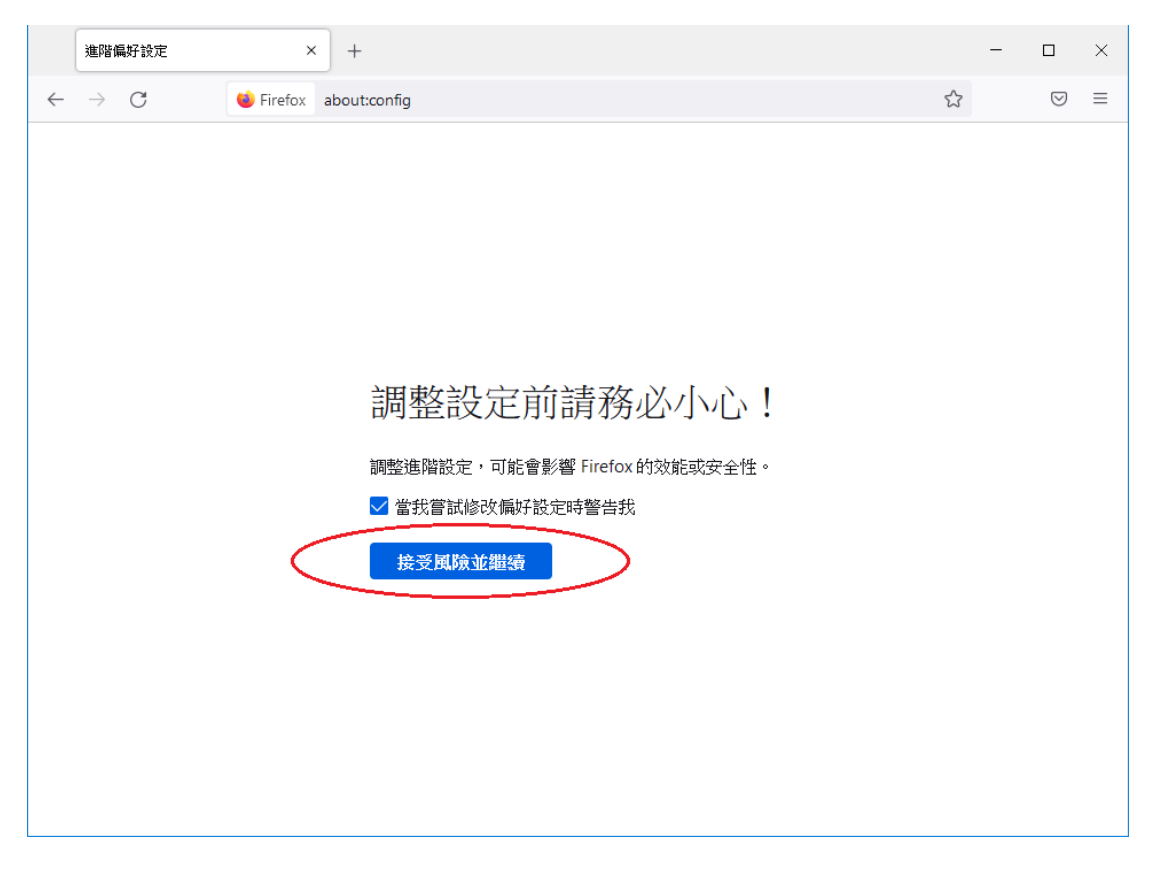

3. 在搜尋框輸入「security.tls.version.min」

|              | 進階編好設定 × +                                    |   |         | -   |                    | $\times$ |
|--------------|-----------------------------------------------|---|---------|-----|--------------------|----------|
| $\leftarrow$ | ightarrow C $ ightarrow$ Firefox about:config |   | ☆       |     | $\bigtriangledown$ | ≡        |
| 4            | security.tls.version.min                      |   | ] 🔲 只顯示 | 更改過 | 的偏好                | 設定       |
|              | security.tls.version.min                      | 3 |         |     | ø                  |          |
|              |                                               |   |         |     |                    |          |
|              |                                               |   |         |     |                    |          |
|              |                                               |   |         |     |                    |          |
|              |                                               |   |         |     |                    |          |
|              |                                               |   |         |     |                    |          |
|              |                                               |   |         |     |                    |          |
|              |                                               |   |         |     |                    |          |
|              |                                               |   |         |     |                    |          |
|              |                                               |   |         |     |                    |          |
|              |                                               |   |         |     |                    |          |
|              |                                               |   |         |     |                    |          |

4. 檢查「security.tls.version.min」值為2或以上

| 進階偏好設定 × +                   |   | -   |                    | ×  |
|------------------------------|---|-----|--------------------|----|
| ← → C 🐸 Firefox about:config | ☆ |     | $\bigtriangledown$ | ≡  |
| Q security.tls.version.min   |   | 更改過 | 酚偏好                | 設定 |
| security.tls.version.min     |   |     | ø                  |    |
|                              |   |     |                    |    |
|                              |   |     |                    |    |
|                              |   |     |                    |    |
|                              |   |     |                    |    |
|                              |   |     |                    |    |
|                              |   |     |                    |    |
|                              |   |     |                    |    |
|                              |   |     |                    |    |
|                              |   |     |                    |    |
|                              |   |     |                    |    |
|                              |   |     |                    |    |

# 5. 如果數值小於 2, 請點擊 / 按鈕以更新, 然後點擊 / 按鈕

| 進階偏好設定 × +                                                        |   | - 0        | ×  |
|-------------------------------------------------------------------|---|------------|----|
| $\leftarrow$ $\rightarrow$ C $\blacklozenge$ Firefox about:config | ☆ | ${igodot}$ | ≡  |
| Security.tls.version.min                                          |   | 更改過的偏好     | 設定 |
| security.tls.version.min                                          |   |            |    |
|                                                                   |   |            |    |
|                                                                   |   |            |    |
|                                                                   |   |            |    |
|                                                                   |   |            |    |
|                                                                   |   |            |    |
|                                                                   |   |            |    |
|                                                                   |   |            |    |
|                                                                   |   |            |    |
|                                                                   |   |            |    |
|                                                                   |   |            |    |

6. 設定完成。關閉瀏覽器,然後重新開啟

#### **Google Chrome**

1. 開啟新的 Chrome 視窗,然後在網址列輸入「chrome://flags/」

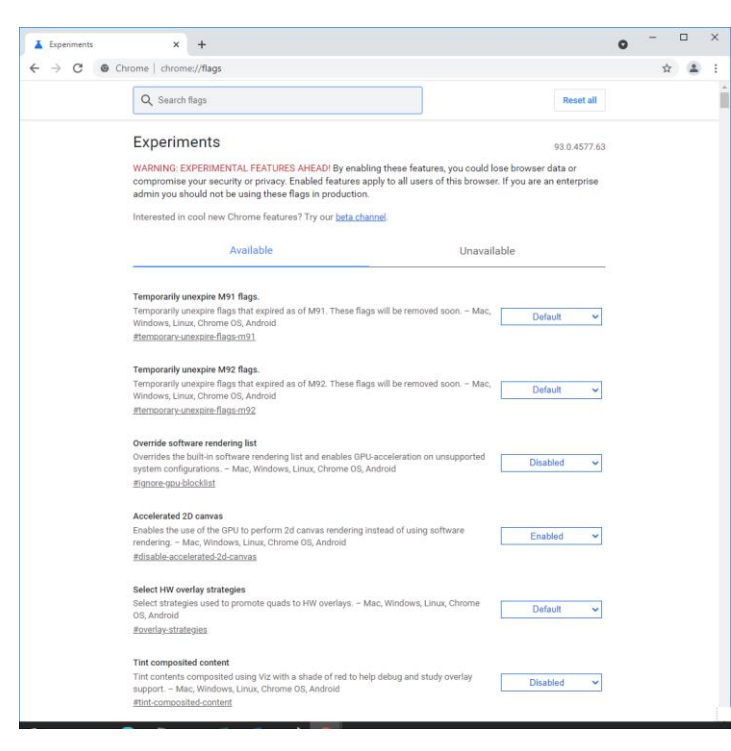

2. 在搜尋欄輸入「TLS」

| Experiments | × +                                                                                                    |                                                             | ٥            | - 0 | × |
|-------------|----------------------------------------------------------------------------------------------------|-------------------------------------------------------------|--------------|-----|---|
|             | Q TLS                                                                                                    | 8                                                           | Reset all    | ¥ 🛓 | : |
|             | Experiments                                                                                                    |                                                             | 93.0.4577.63 |     |   |
|             | Available                                                                                                    | Unavail                                                     | lable        |     |   |
|             | TLS 1.3 Early Data<br>This option enables TLS 1.3 Early Data, allowing GET reques<br>handshake when resuming a connection to a compatible TL<br>Linux, Chrome OS, Android<br><u>#enable-tls13-early-data</u> | sts to be sent during the<br>.S 1.3 server. – Mac, Windows, | Default 🗸    |     |   |
|             | TLS Post-Quantum Confidentiality<br>This option enables a post-quantum (i.e. resistent to quantu<br>algorithm in TLS (CECPQ2). – Mac, Windows, Linux, Chrome<br>#post-quantum-cecpg2                         | im computers) key exchange<br>e OS, Android                 | Default 🗸    |     |   |
|             |                                                                                                    |                                                             |              |     |   |
|             |                                                                                                    |                                                             |              |     |   |
|             |                                                                                                    |                                                             |              |     |   |
|             |                                                                                                    |                                                             |              |     |   |
|             |                                                                                                    |                                                             |              |     |   |

3. 檢查 TLS 的版本為 1.2 或以上,並且設定為「預設」

| C C Chrome   chrome//flags          C TLS       Reset all         Experiments       93.0.4577.63         Available       Unavailable         Image: Comparison of the comparison of the comparison of the                                                                                                    | 👗 Experime                        | nts   | × +                                                                                                    | 0 | - 1 | × |
|----------------------------------------------------------------------------------------------------|-----------------------------------|-------|----------------------------------------------------------------------------------------------------|---|-----|---|
| Image: Control of Control of Cont | $\leftrightarrow$ $\rightarrow$ C | G Chr | ome   chrome://flags                                                                                                    |   | ☆   | : |
| <text></text>                                                                                                    |                                   |       | Q TLS 🕲                                                                                                    |   |     |   |
| Available       Unavailable         Fig 13 pinp Call       Display connection to a compatible TLS 1.3 server Mac, Window, Unav, Chrone OS, Android         anable-tls13-early-data       Default         Fig Post-Quantum Onfodentially       Default         This option enables a post-quantum (i.e. resistent to quantum computers) key exchange algorithm in TLS (CECPO2) Mac, Windows, Linux, Chrome OS, Android       Default         #post-quantum-ecepg2       Default       Image: Comparison of the server of the server                                                                                                    |                                   |       | Experiments 93.0.4577.63                                                                                                    |   |     |   |
| Instruction       Image: Comparison of the comparison of the c                              |                                   |       | Available Unavailable                                                                                                    |   |     |   |
| TLS Post-Quantum Confidentiality         This option enables a post-quantum (i.e. resistent to quantum computers) key exchange algorithm in TLS (CECPQ2). – Mac, Windows, Linux, Chrome OS, Android         #post-quantum-cecpq2                                                                                                    |                                   | <     | TLS 1.3 Garly Data This option enables TLS 1.3 Early Data, allowing GET requests to be sent during the handshake when resuming a connection to a compatible TLS 1.3 server. – Mac, Windows Unux, Chrome OS, Android #enable-tis13-early-data                                                                                                    | > |     |   |
|                                                                                                    |                                   |       | TLS Post-Quantum Confidentiality         Default         Default         Post-Quantum (i.e. resistent to quantum computers) key exchange         Default         Post-Quantum (i.e. resistent to quantum computers)         Post-Quantum (i.e. resistent to quantum computers)         Post-Quantum (i.e. resistent to quantum computers |   |     |   |
|                                                                                                    |                                   |       |                                                                                                    |   |     |   |
|                                                                                                    |                                   |       |                                                                                                    |   |     |   |
|                                                                                                    |                                   |       |                                                                                                    |   |     |   |
|                                                                                                    |                                   |       |                                                                                                    |   |     |   |
|                                                                                                    |                                   |       |                                                                                                    |   |     |   |

4. 設定完成。關閉瀏覽器,然後重新開啟